Esquema de aseguramiento médico que otorga el IMSS, de forma gratuita y con validez durante el tiempo que sean estudiantes en instituciones públicas de niveles **Medio Superior**, Superior y Posgrado.

## Afíliate en 3 Pasos:

**PASO 1:** EN LINEA O PRESENCIAL

PASO 2: EN LINEA

**PASO 3:** EN LINEA O PRESENCIAL

PRESENCIAL En la Subdelegación del IMSS que te corresponda de acuerdo a tu domicilio, presentando identificación oficial, CURP, comprobante de domicilio, acta de nacimiento y correo electrónico.

> EN LINEA Sigue los 3 pasos

# Seguro Facultativo Estudiantes o Seguro Médico Estudiantil

### Tendrás derecho a servicios como:

- Consulta médica.
- Análisis de Laboratorio y rayos X.
- Dotación de medicamentos.
- Hospitalización y cirugía.
- Asistencia al embarazo.
- PREVENIMSS.

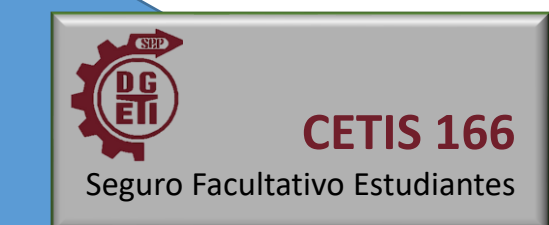

## PASO 1

### Obtén o localiza tu Número de Seguridad Social (NSS)

**Publicaciones Oficiales** 

♠ > Trámites > Asignación o localización de NSS

#### Asignación o localización de NSS

Paso 1 Paso 2 Paso 3 Iniciar trámite Ingresar domicilio Finalizar trámite Para realizar la consulta o asignación de tu Número de Seguridad Social (NSS), debes tener a la mano: CURP Correo electrónico válido, el cual será asociado a tu CURP CURP\*: Ingresa tu CURP ¿No te sabes tu CURP? Consúltala aquí Correo electrónico\*: Ingresa tu correo Confirma tu correo electrónico\*: Confirma tu correo nXFGXQ Q Escribe las letras de la imagen que se Captura MUESTIE\*: (Usa mayúsculas y minúsculas) \* Campos obligatorios Continuar **GOBIERNO DE** Enlaces ¿Qué es gob.mx? Denuncia contra se ИÉXICO Participa Es el portal único de trámites. Síguenos en

información y participación

Vas a Llenar el formulario, una vez que des clic en <u>Continuar</u>, llegara a tu correo un mensaje de serviciosdigitales@imss.gob.mx con una liga, <u>Solicitud de</u> <u>Asignación o Localización de NSS</u> deberás dar clic en ella para que se genere la tarjeta con tu NSS, descárgala e imprímela.

Una vez impresa, entrégala a la oficina del Seguro Facultativo Estudiantes de tu plantel, para el tramite de incorporación al Seguro Médico Estudiantil, una vez registrado en el sistema del IMSS (IDSE), ya podrás ir al PASO 2.

Ahora SI, da CLIC, para obtener tu NSS

**PRIMERO LEE** 

DETENIDAMENTE

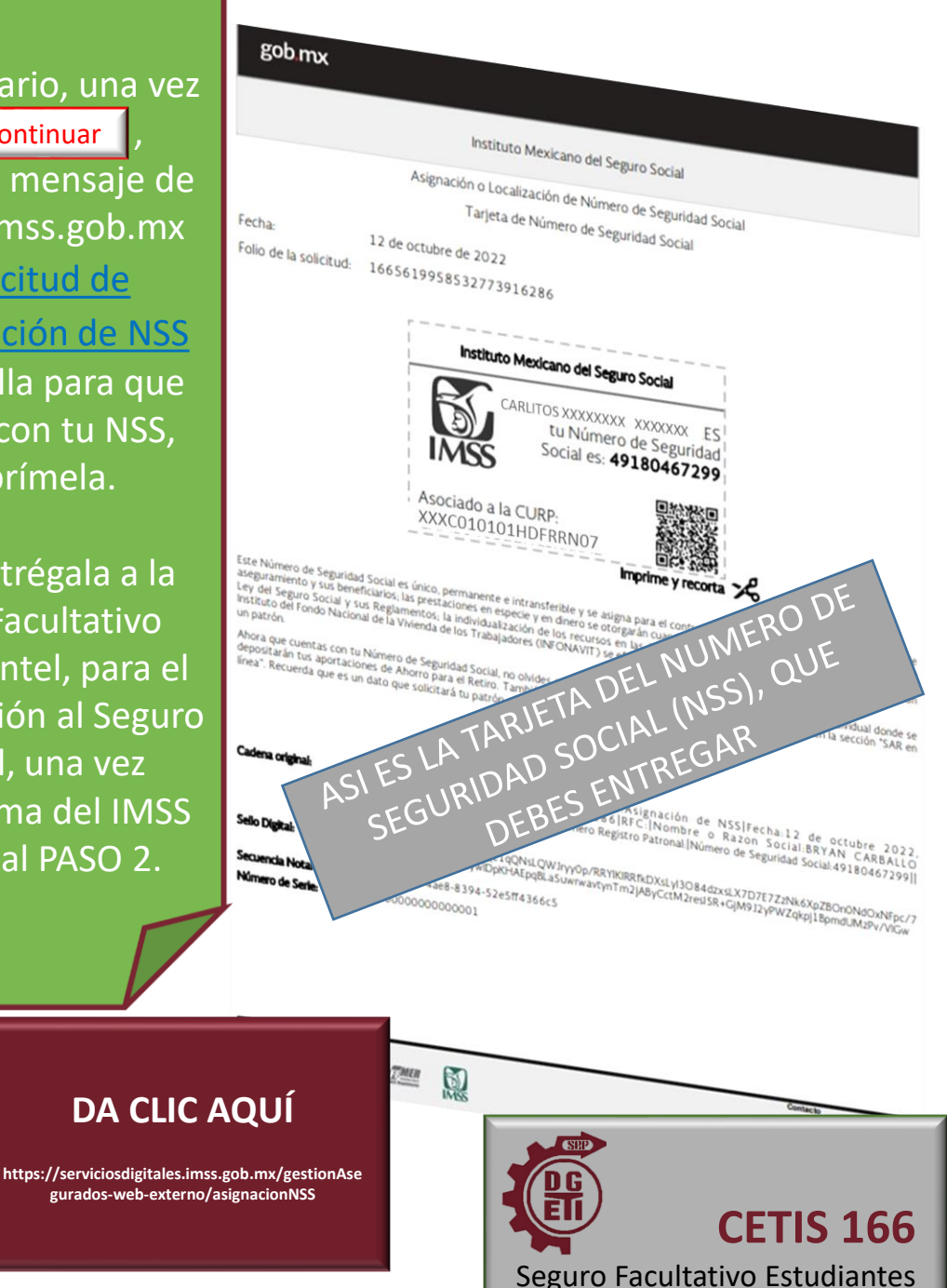

## PASO 2

Verifica que tu escuela te haya inscrito Obtén tu Constancia de Vigencia de Derechos

♠ > Trámites > Solicitud de constancia de vigencia de derechos

## Solicitud de constancia de vigencia de derechos

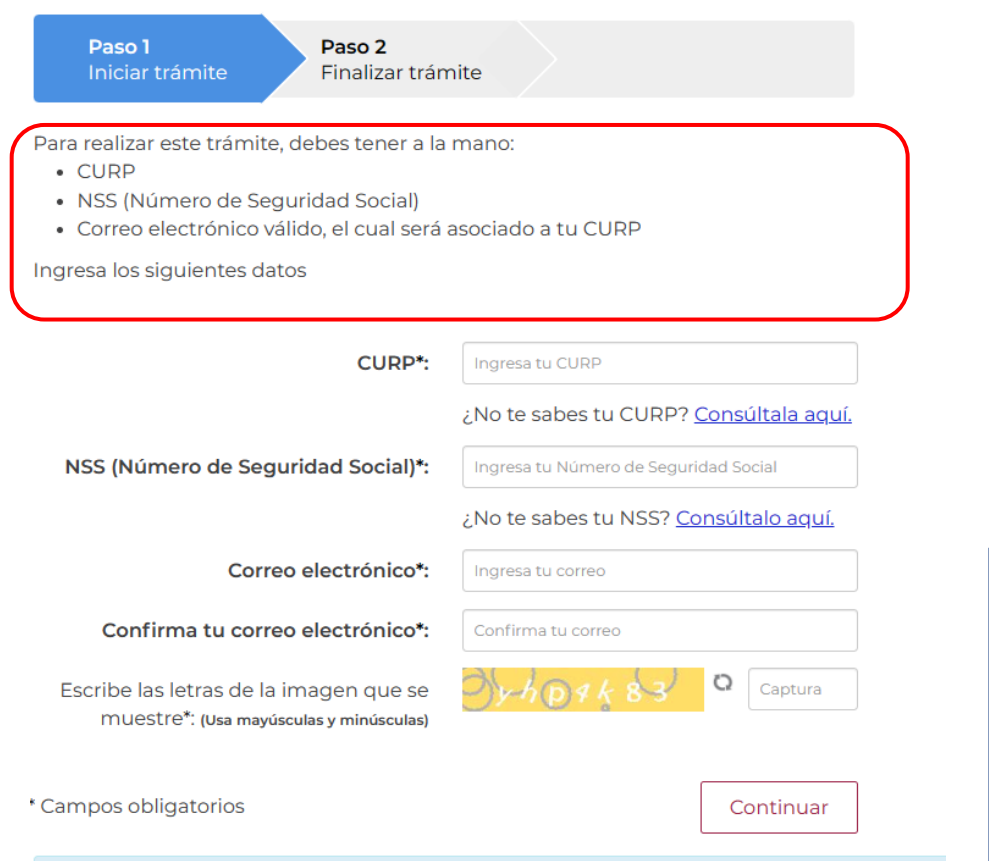

Vas a Llenar el formulario, una vez
que des clic en <u>Continuar</u>,
llegara a tu correo un mensaje de serviciosdigitales@imss.gob.mx con una liga,

Reporte de vigencia de derechos

deberás dar clic en ella para que se genere la Constancia de Vigencia de derechos, descárgala e imprímela.

Si tu estado es BAJA, acude a la oficina del Seguro Facultativo Estudiantes de tu plantel.

Si tu estado es VIGENTE, ya puedes realizar el PASO 3.

Ahora SI, da CLIC, para obtener tu Constancia de Vigencia de Derechos

**PRIMERO LEE** 

DETENIDAMENTE

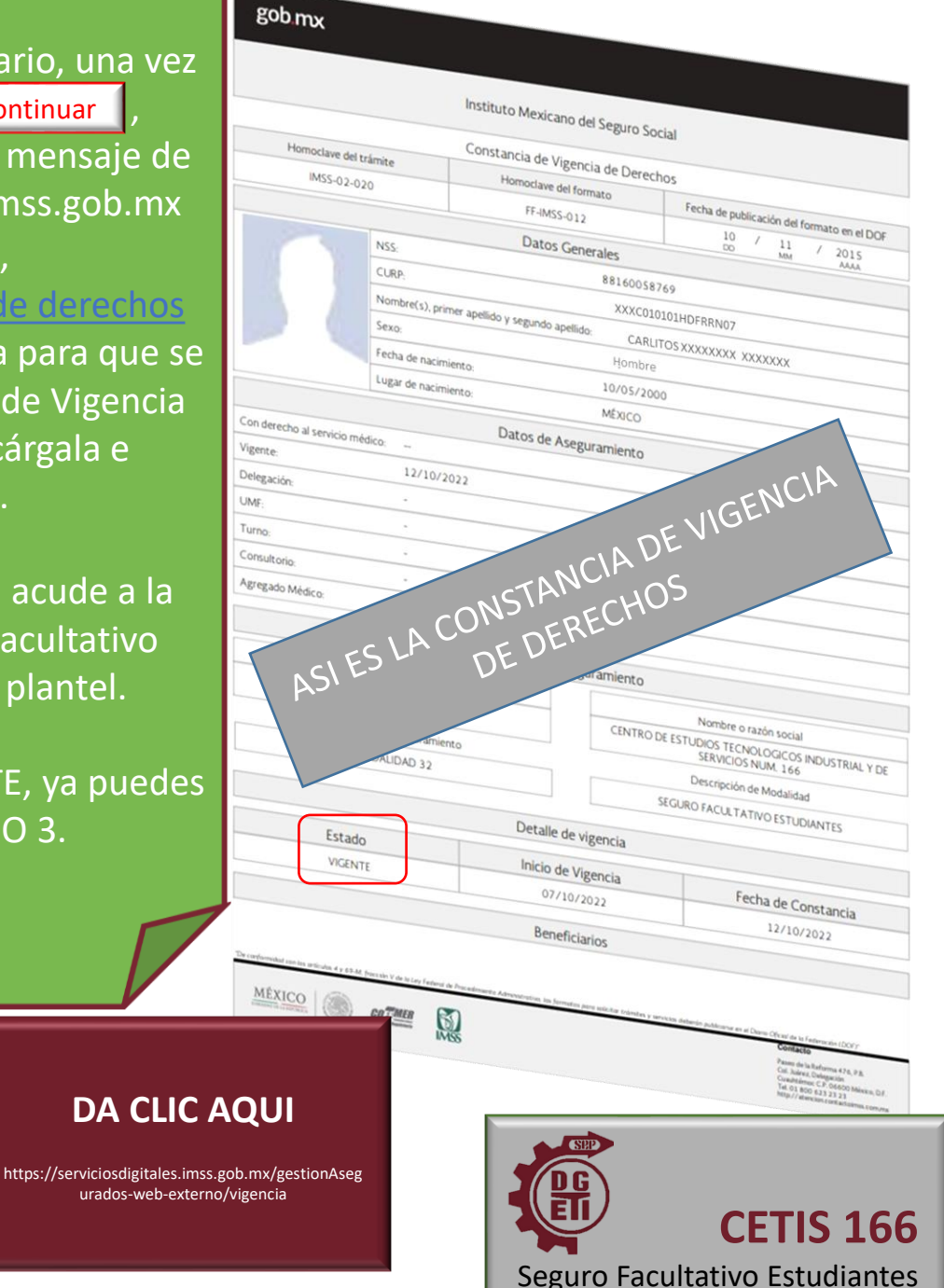

Aviso de privacidad simplificado

## PASO 3

# Registrate en la Clínica que te corresponde

♠ → Trámites → Alta en clínica o UMF con CURP

#### Alta en clínica o UMF con CURP

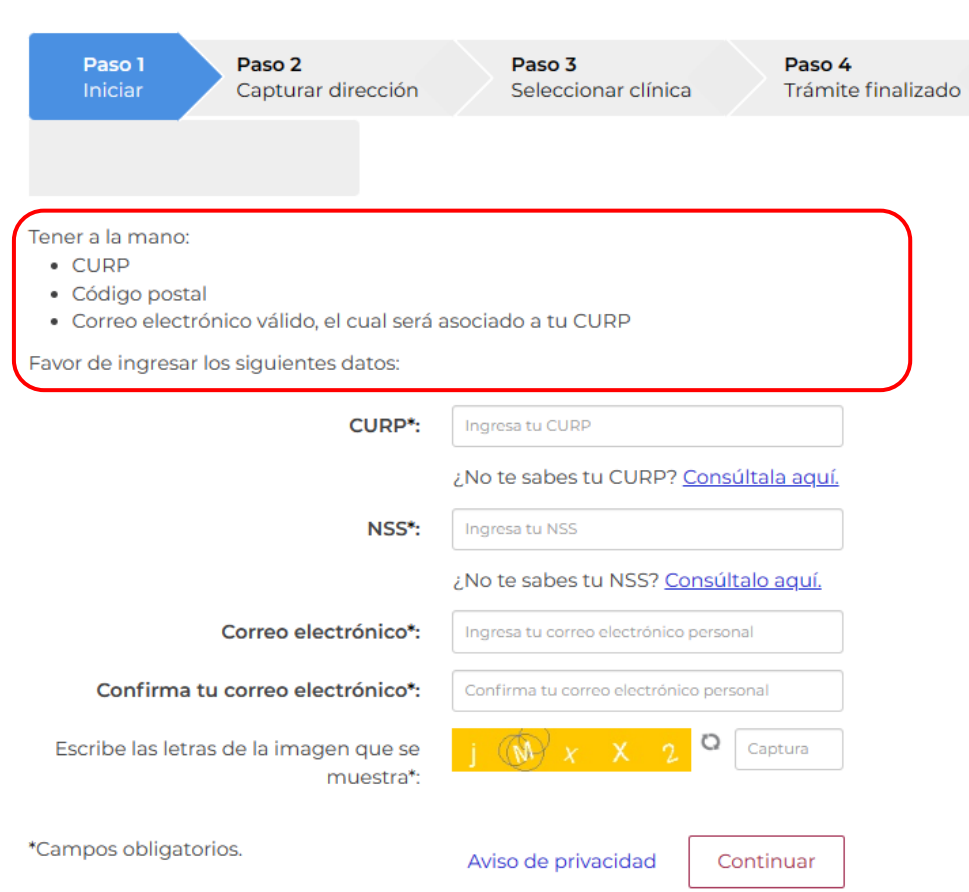

Vas a Llenar el formulario, una vez que des clic en <u>Continuar</u>, se te solicitara tu código postal, para ubicar la clínica que te corresponde de acuerdo a tu domicilio. Lo siguiente que tendrás que capturar, será tu dirección completa.

Podrás seleccionar el turno de tu preferencia, continua con el proceso, si los datos son correctos; acepta, para que se genere tu carnet y comprobante de alta en Clínica.

Si el sistema no permite tu registro en línea o si es tu elección, este paso lo puedes realizar de manera presencial, acudiendo a la clínica correspondiente con los siguientes documentos: Identificación oficial; Número de Seguridad Social (NSS); CURP; Comprobante de domicilio; Acta de nacimiento; y una Fotografía tamaño Infantil.

DA CLIC AQUÍ

https://serviciosdigitales.imss.gob.mx/portal-

ciudadano-web-

externo/derechohabientes/tramite/registro

Ahora SI, da CLIC, para obtener tu Carnet y tu comprobante de alta en Clínica.

**PRIMERO LEE** 

DETENIDAMENTE

#### No. SEG SOCIAL: AGREGADO MEDICO 1622077695 - 5 1F2007ES Fotografía IDENTIFICACIÓN: NOMBRE: DANAE UNIDAD MÉDICA: UMF 067 HORARIO: M Rezón CONSULTORIO No. 11 DATOS GENERALES: EDAD: 016 CURP: DOMICILIO: ASI ES EL CARNET CALLE adigital|7 476363 COLON DERATIVA ACIMIENTO: POBLACIÓN DELEGACIÓN/ MUNICIPIO 201 -MÊXICO С ENTIDAD FEDERATIVA AÑO DIA MES Más vale PREVENIMSS Sello digital: stimada y estimado derechohabiente, el Instituto Mexicano del Seguro Social le da la cordial bienvenida : corporarse a los servicios de salud que procuran su bienestar y el de su familia. n su primera visita e la Unidad de Medicina Familiar que la corresponde, lo invitarnos a que acuda al Módulo PREVENIMSS, donde de acuerdo a su grupo de edad y sero le realizaremos las actividades preventivas arias para el cuidado de su salud, así como consejos para llevar un estilo de vida activo y saludable.

Secuencia notarial: Número de serie:

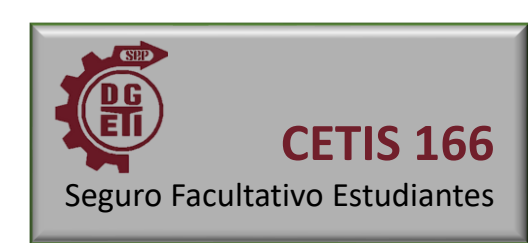

# Listo

# Así de sencillo es Afiliarte al IMSS

# Y tu ya te afiliaste?

No esperes a necesitarlo con urgencia

### Centro de Estudios Tecnológicos Industrial y de Servicios Núm. 166

Lic. Amparo Juan Platas Directora

Biól. Julio Alberto Olvera Soto Subdirector académico

Lic. Patricia Rodríguez Arriaga Jefa del Departamento de Servicios Escolares T.V.

C.P. José Antonio Arista Cruz Oficina del Seguro Facultativo Estudiantes

> CETIS 166 Seguro Facultativo Estudiantes

Ciudad de México, 2023